**HOW-TO** 

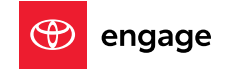

# ENDLESS ENTERTAINMENT WITH SIRIUSXM<sup>®</sup>

Toyota's latest-generation Audio Multimedia platform includes a huge list of great entertainment, convenience, and connectivity features. One major highlight is that it comes standard with a three-month trial subscription to SiriusXM®<sup>1</sup> that includes over 165 channels available in-cabin – and even more on the SXM mobile app – making it easier than ever to enjoy not just ad-free music, but also sports, comedy, and more.

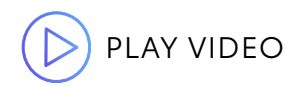

## ACCESSING SIRIUSXM CONTENT

Accessing SiriusXM content through the Audio Multimedia platform is simple.

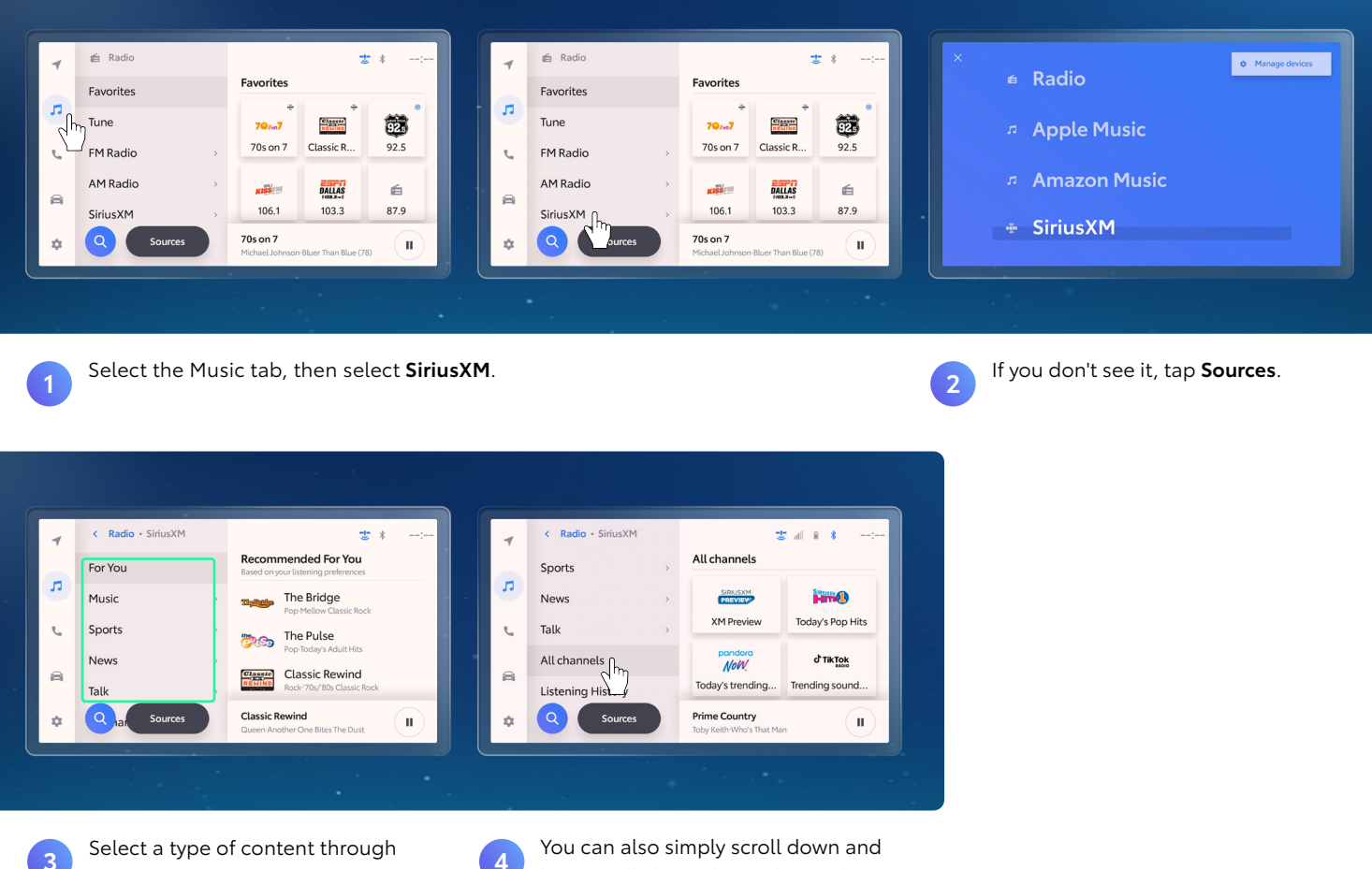

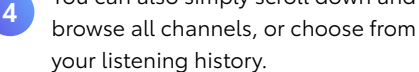

the Super Category and choose

a channel.

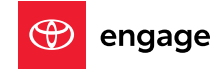

## MANUALLY ENTERING A STATION NUMBER

You also have the option of entering a station manually.

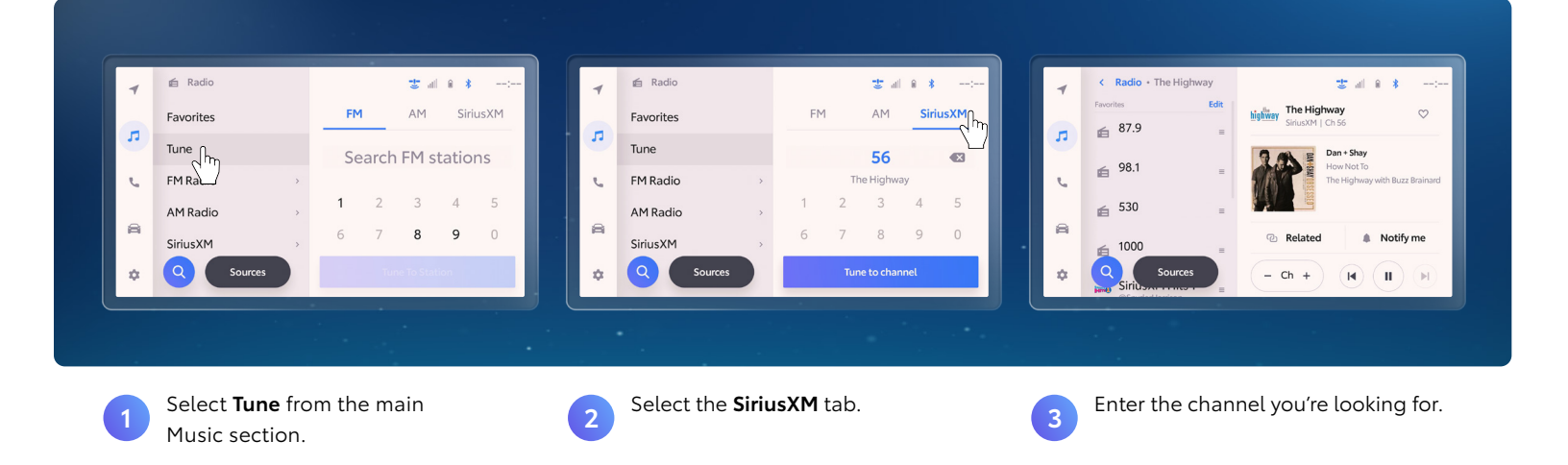

## SAVING SIRIUSXM CHANNELS TO FAVORITES

Hang on to your most listened to music by saving it to your Favorites.

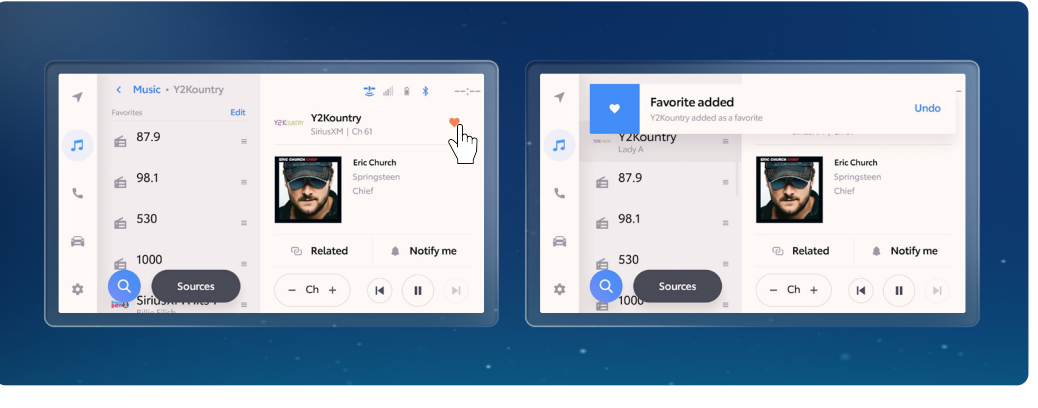

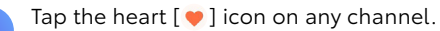

1

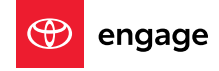

### **DISCOVERING THE NEW FUNCTIONS & BUTTONS**

SiriusXM also offers a number of new convenient functions for drivers.

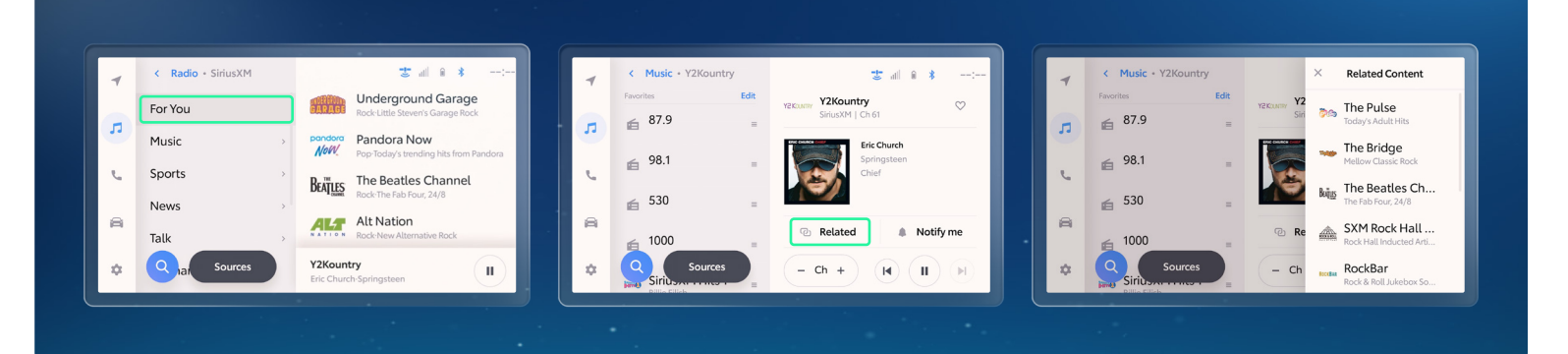

The **For You** section provides personalized recommendations based on your listening history.

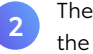

The **Related** button brings up a list of channels similar to the one you're currently listening to.

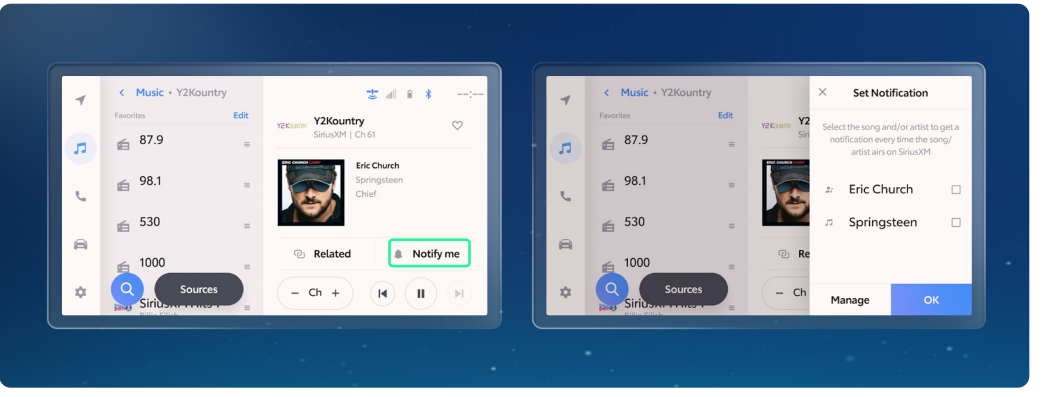

3

The **Notify me** button provides pop-up notifications for when the song/artist that's currently playing is playing in the future – on any channel!

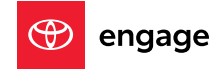

## **SELECTING OTHER OPTIONS**

Bringing up additional options can be done quickly.

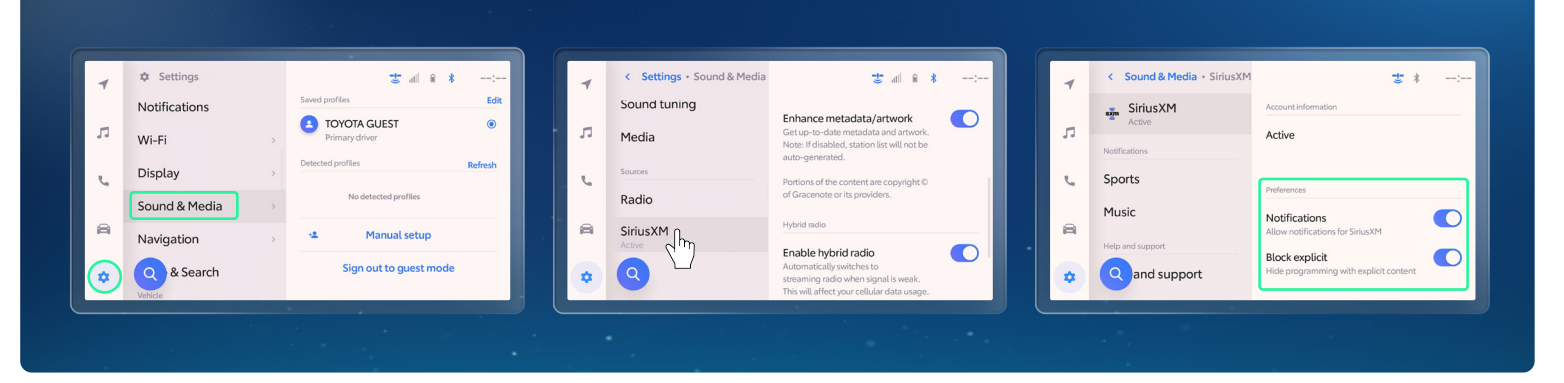

Go to the **Sound & Media** tab of the Settings menu and select **SiriusXM**.

1

1

From here, you can set whether Notifications and Tune Start are enabled, fine-tune the types of notifications you receive, and control explicit content.

## **RENEWING YOUR SUBSCRIPTION**

If your trial or subscription is about to expire - or already has - it's easy to renew.

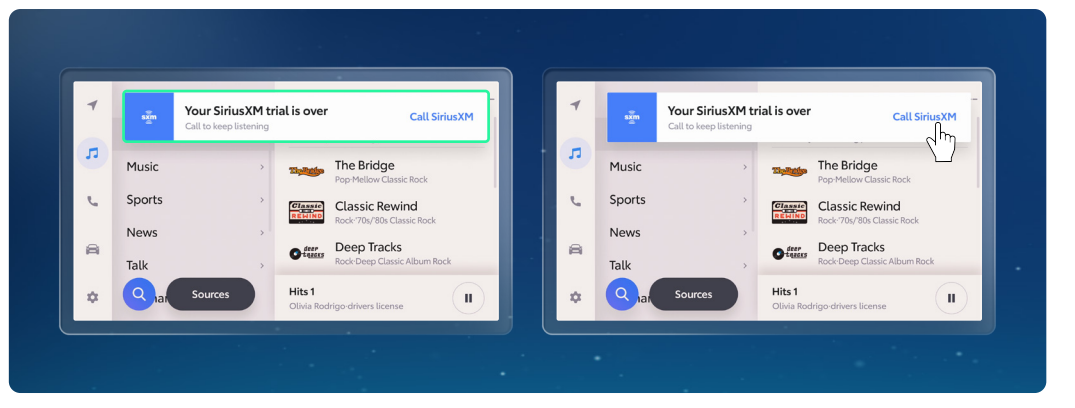

2

After accessing SiriusXM, you should see a pop-up message that makes it easy to call SiriusXM directly from your vehicle to renew.

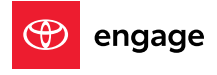

#### DISCLOSURES

1. Trial length and service availability may vary by model, model year or trim. Service will automatically stop at the end of your trial subscription period unless you decide to continue service. If you do not wish to enjoy your trial, you can cancel by calling the number below. All SiriusXM services require a subscription, each sold separately by SiriusXM after the trial period. Service subject to the SiriusXM Customer Agreement and Privacy Policy, visit www.siriusxm.com to see complete terms and how to cancel which includes calling 1-866-635-2349. Some services and features are subject to device capabilities and location availability. All fees, content and features are subject to change. SiriusXM, Pandora and all related logos are trademarks of Sirius XM Radio Inc. and its respective subsidiaries. SiriusXM trial length and service availability may vary by model, model year or trim.

(Published 01.12.22)